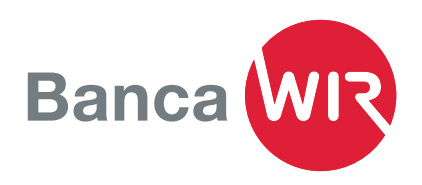

# Istruzione per l'installazione di Mobile Banking

Effettuare pagamenti, verificare il saldo del conto o scansionare comodamente QR-fatture ovunque ci si trovi. La nuova app Mobile Banking della Banca WIR consente queste e molte altre funzioni. Potete attivare l'app rapidamente e semplicemente nel vostro accesso E-Banking.

#### Download dell'app da App Store o Google Play

- Scaricare l'app sul vostro iPhone (iOS 12 o superiore) da App Store.
- Per gli smartphone Android (versione 9 o superiore) scaricare l'app da Google Play Store.

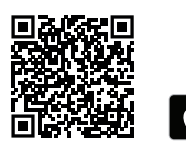

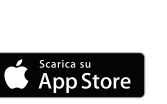

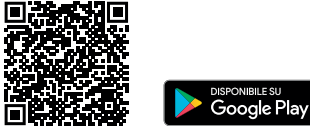

#### Installazione dell'app sul dispositivo mobile

- Accettare le condizioni generali nell'app.
- Selezionare il riconoscimento facciale (Face ID) o il riconoscimento dell'impronta digitale (Touch ID), a seconda del dispositivo, per facilitare il login.
- Leggere le condizioni per l'uso e accettarle cliccando su Accetto.

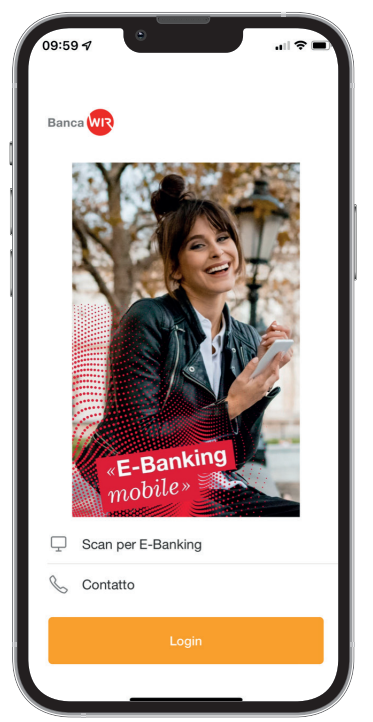

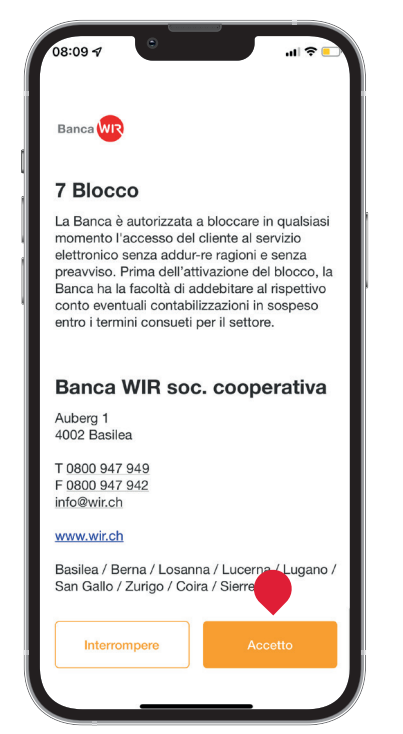

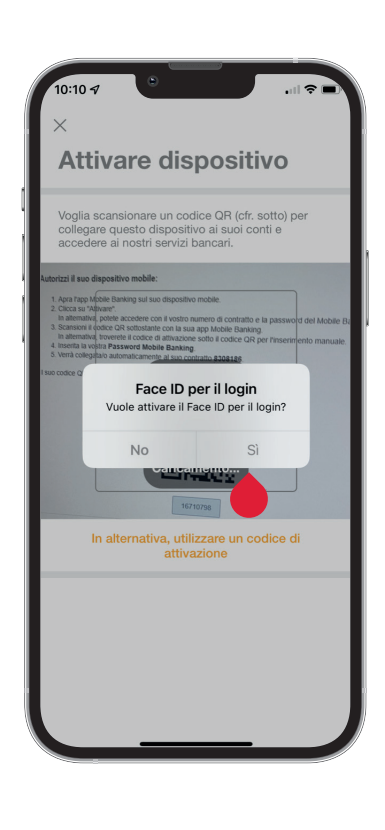

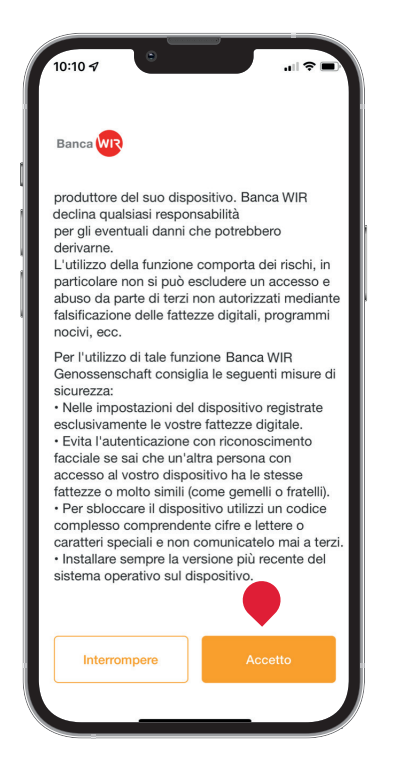

## Attivazione di Mobile Banking

- 1. Effettuare il login in E-Banking e cliccare il link diretto Mobile Banking in alto a sinistra, accanto al logo.
- 2. Leggere e accettare le condizioni per l'uso di Mobile Banking selezionando la casella.
- 3. Cliccare su Avanti

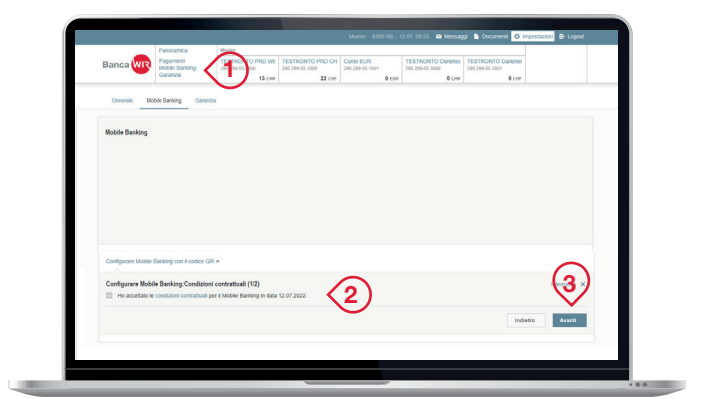

#### Impostazione della password

- 4. Immettere la password per E-Banking e impostare una password per Mobile Banking.
- 5. La password per Mobile Banking deve essere differente da quella per E-Banking.
- 6. Cliccare su Genera codice QR

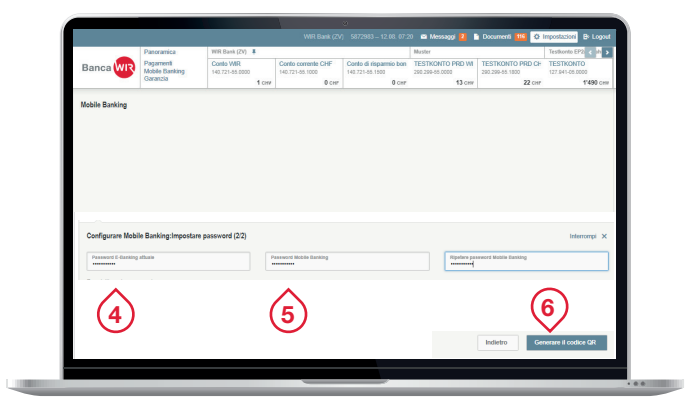

#### Autorizzi il suo dispositivo mobile:

- Apra fapp Mobile Banking sul suo dispositivo mobile.
  Clicca su "Attivare".
  In alternativa, potele accedere con il vostro numero di contratto e la password del Mobile Ba
  Scarasioni i codice GR sottostante con la sua app Mobile Banking.
  In alternativa, troverete il codice di attivazione sotto il codice QR per l'inserimento manuale.
  Insenta la vostra **Password Mobile Banking** Verrà collegata/o automaticamente al suo contratto **8308186**.

Il suo codice QR:

wir.ch/iumb

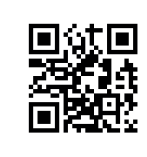

## Autorizzazione del dispositivo mobile

Seguire le istruzioni sullo schermo del PC. Immettere nello smartphone la password per Mobile Banking e cliccare su Attivare. Scansionare il codice QR sullo schermo del PC con la fotocamera dello smartphone.

Nelle istruzioni per l'uso vi spieghiamo le funzioni principali:

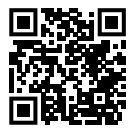

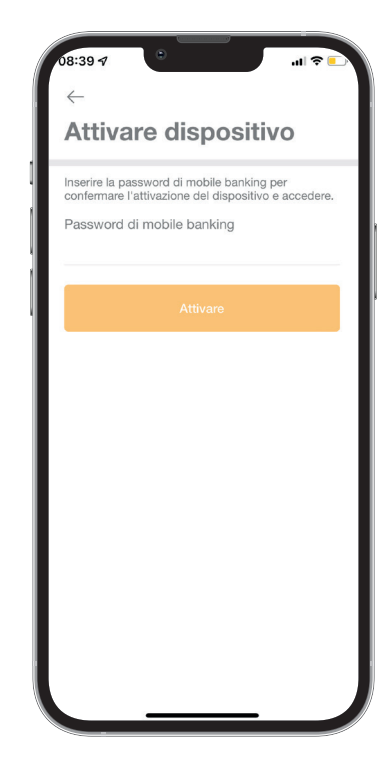